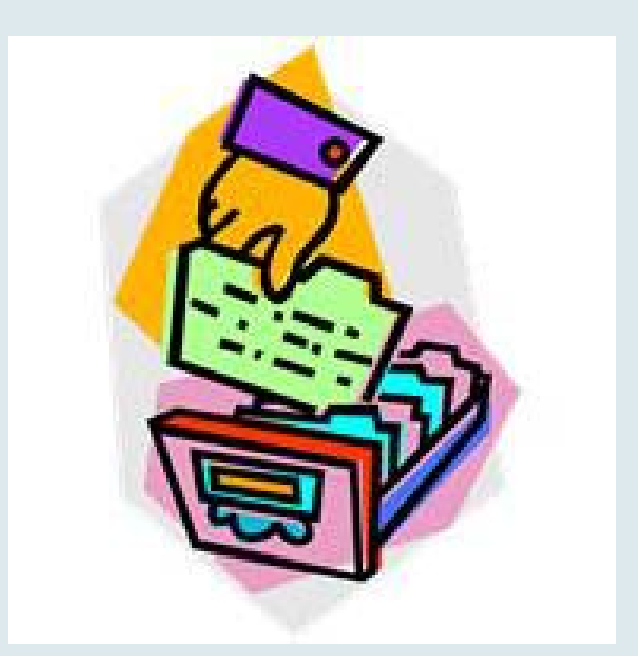

#### Brief Introduction to The Data Base

Colorado Oil and Gas Information System (COGIS)

5/20/2013

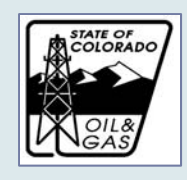

#### COGCC Website and Data Base

- What is in the Data Base
- What isn't available in the Data Base
- Data Base Identifiers
- The "Scout Card"
- Finding information on an approved permit or well
- Finding Inspection Reports
- Finding Complaints, Spill Reports and Follow-up
- Other inquiries

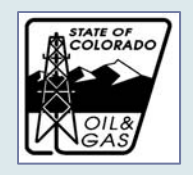

#### COGCC Data Base

#### What You Will Find in the Data Base:

- Approved Applications for Permit to Drill and Approved Location Assessments and associated documents
- Approved Completion Reports and Completed Interval Reports
- Inspection Reports
- Wellbore integrity tests, Well logs
- Operator information
- Surface and mineral owners
- Well history and status

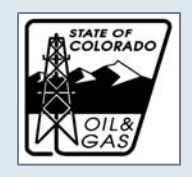

#### COGCC Data Base

#### What You Will Find in the Data Base:

- Spill Reports and Remediation plans and implementation
- Complaints and follow up
- NOAVs and follow up
- Links to COGCC maps
- And much much more...

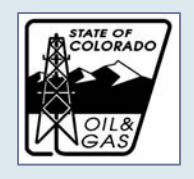

#### COGCC Data Base

# What You Won't Find in the Data Base: Electronic Forms <u>in process</u>

- Applications for Permit to Drill
- Location Assessments
- Completion Reports and Completed Interval Reports that have not been approved by COGCC
- Completion information that is being held confidential for 6 months at the request of the operator for business reasons

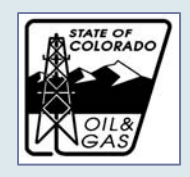

## COGCC Website Identifiers

- Unique identifier depends on the type of data that is stored:
- <u>Document Number</u> a random number assigned to all documents in COGCC data base, whether initially generated as an electronic form or a paper form.
  - 1341410 or 400321589
- <u>API Number</u> ID assigned to an approved well permit that indicates the state and county.
  - 05-123-45678
- Location ID Randomly assigned to an approved location assessment.
   391696
- <u>Facility ID</u> Randomly assigned to oil and gas E&P facilities that do not otherwise have an API number or Location ID

I 20002

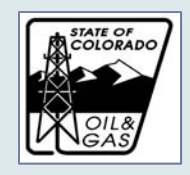

#### Searching the Data Base: "Scout Cards"

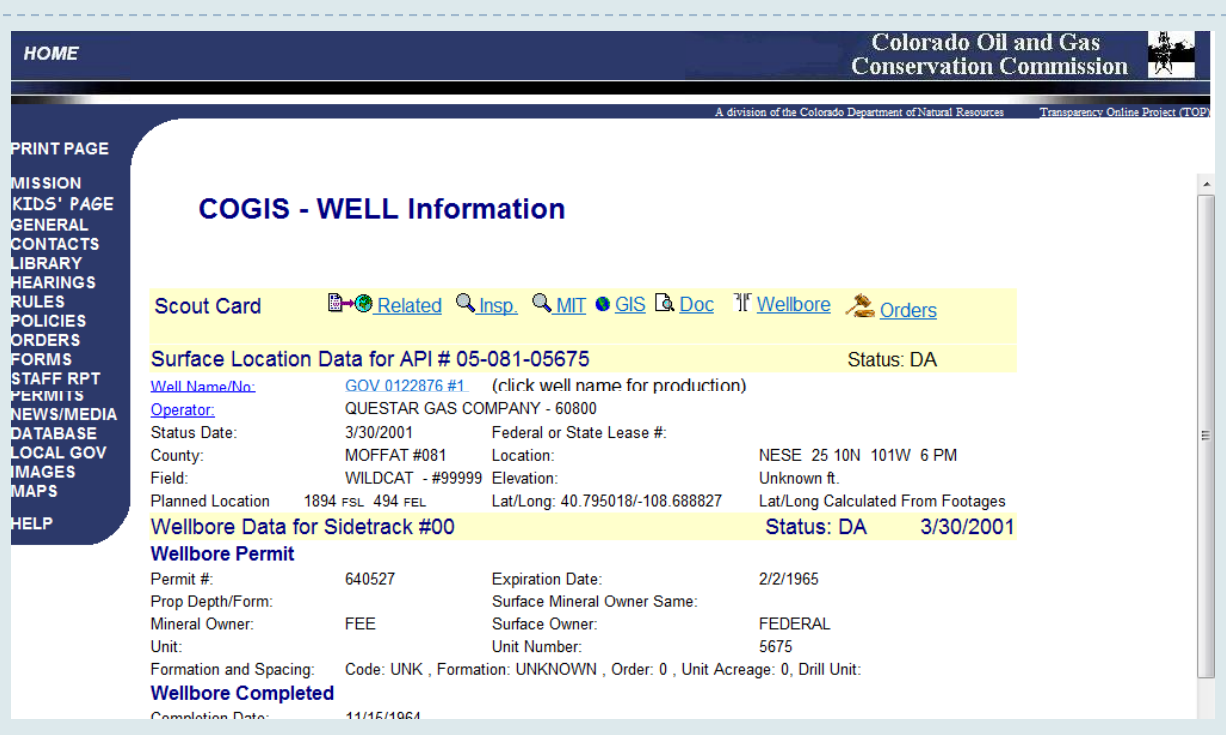

- Multi-purpose format for organizing data.
- Summary information:
  - approved well permits are linked to the API number.
  - approved location assessments are linked to the Location ID.
  - other types of facilities may be linked to API, Location or Facility.

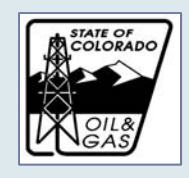

#### Searching the Data Base: "Scout Cards"

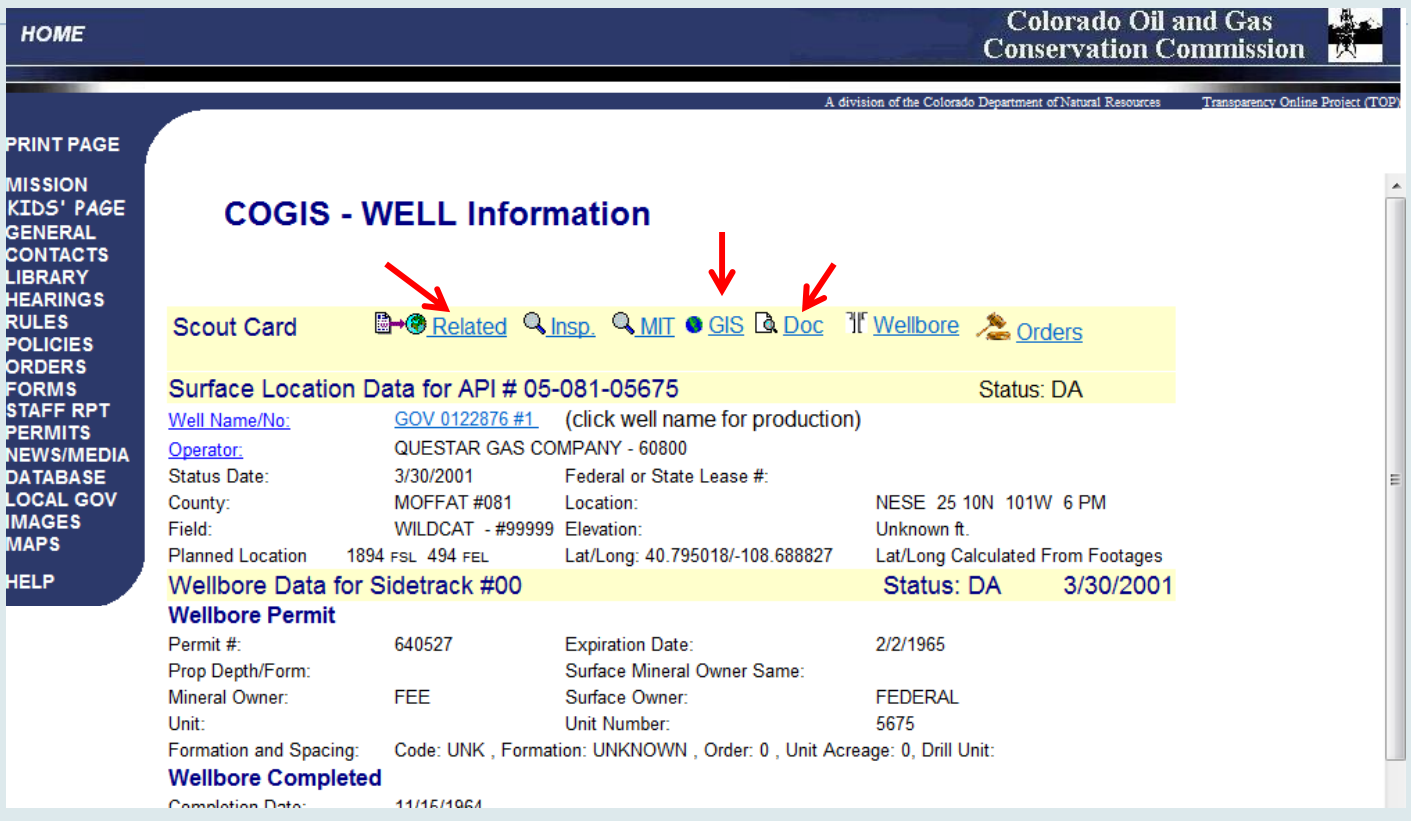

- "Docs" Each Scout Card has a link to documents related to the facility.
- "GIS" By clicking "GIS", you will be taken directly to that location on the map.
- "Related"- A link to the Scout Card for associated facilities.

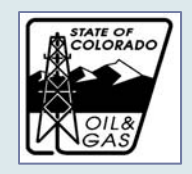

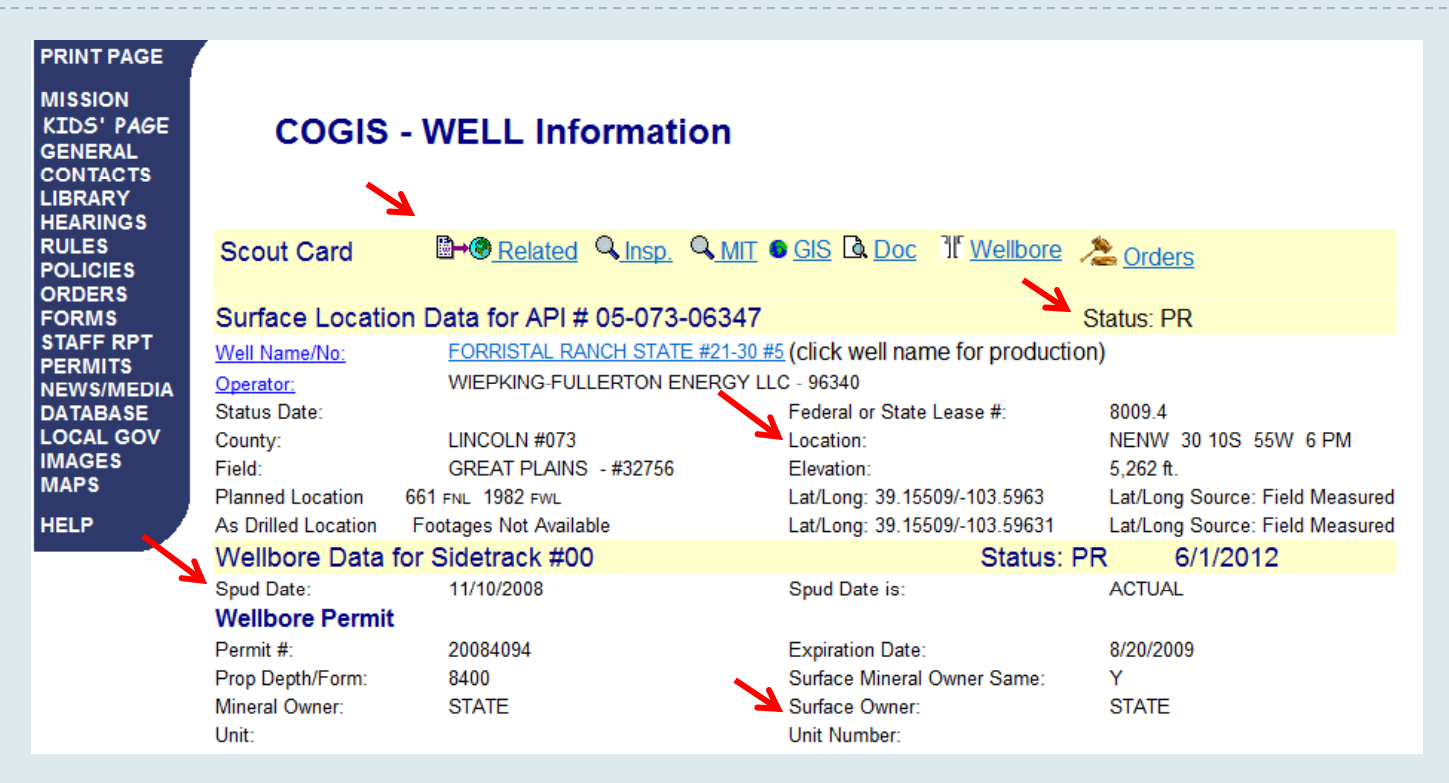

- Date Drilled, Location, Well Status, Surface owner
- Links to Inspection Reports, Documents, Location Assement and map

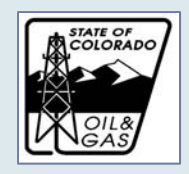

| 0

## Finding a Well File

- So how do you find a Scout Card and well file?
- Select "Database" from the website menu

Colorado Oil and Gas HOME Conservation Commission A division of the Colorado Department of Natural Resources PRINT PAGE MISSION February 15, 2013 KIDS' PAGE GENERAL PUBLIC ANNOUNCEMENTS HOT TOPICS CONTACTS LIBRARY February 11th and 12th Rulemaking Audio Available HEARINGS Statewide Water Sampling and Monitoring Rulema The February 11th and 12th Rulemaking/Hearing Audio is now available for RULES download. These are large audio files and depending on your computer's ability, New and amended rules for statewide water sampling and monito POLICIES could take some time to download. ORDERS Rulemaking to consider Statewide Setbacks, (11/25) FORMS Top Operating | Rider 1A Extended (02/04/2013) STAFF RPT New and amended rules for statewide setbacks and aesthetic an-PERMITS The comment period for the Top Operating Rider 1A Permit 400369903 has been (100, 200, 300, 500, 600, 800, 900, 1100, and 1200 Series) NEWS/MEDIA extended by request to 02/15/2013 DATABASE Oil and Gas Industry Spills and Releases (10/13/2011) LOCAL GOV SG Interests I LTD Federal 8-89-31 1 Extended (01/31/2013) This memorandum explains how the COGCC seeks to prevent sc IMAGES The comment period for the for the SG Interests I LTD Federal 8-89-31 1 Form2A and, when they occur, ensure that they are promptly contained, i MAPS 400360104 and Form 2 400359315 has been extended by request to 02/24/2013. remediated HELP Hydraulic Fracturing Information (06/07/2011) SG Interests I LTD Federal Comment Period Extended (01/31/2013) With the public's interest in and concern about the potential impa-The comment period for the for the SG Interests I LTD Federal 8-89-7 1 Location public health and the environment, the COGCC has compiled info 400358334 and Permit 400340641 has been extended by request to 02/23/2013. public's review.

5/20/2013

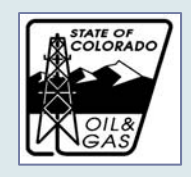

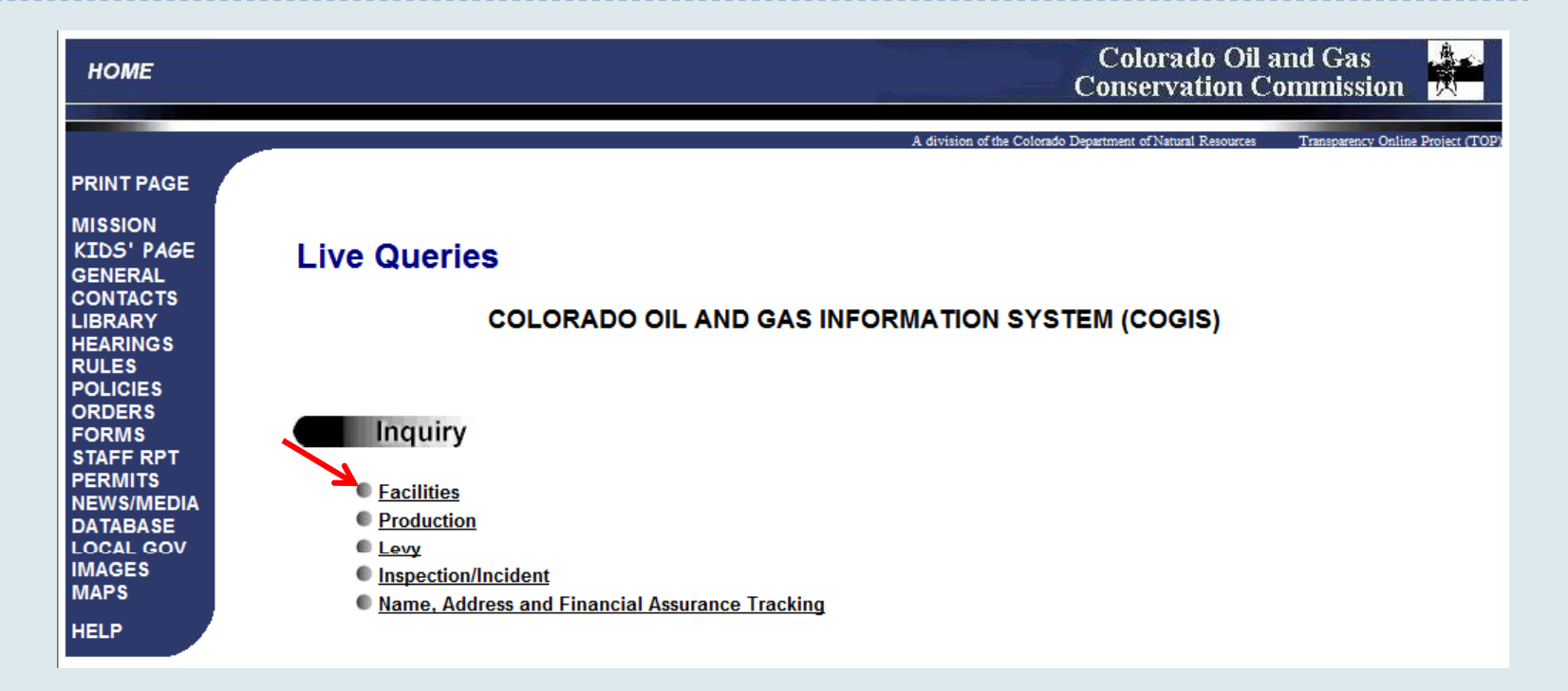

# Five main types of queries "Facilities" has link to well Scout Cards

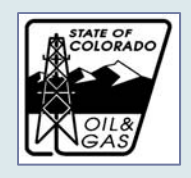

| ISSION<br>Ids' page<br>Eneral                           | Search for:                                                                                                    |                                                                                        | • Rectan                                     | gular Snip                               |
|---------------------------------------------------------|----------------------------------------------------------------------------------------------------|----------------------------------------------------------------------------------------|----------------------------------------------|------------------------------------------|
| DNTACTS<br>BRARY<br>EARINGS<br>JLES<br>DLICIES<br>RDERS | WELL<br>WATER GATHERING SYSTEM/LINE<br>UIC WATER TRANSFER STATION<br>UIC SIMULTANEOUS DISPOSAL<br>UIC ENHANCED RECOVERY<br>UIC DISPOSAL | You may select multiple<br>Facility Types by holding do<br>the Ctrl key while dioking. | wn                                           |                                          |
| DRMS                                                    | Enter search criteria:                                                                                                    | Facility Status:                                                                       |                                              | <ul> <li>(Internal use only.)</li> </ul> |
| TAFF RPT                                                | Well API:                                                                                                    | County Code:                                                                           | Sequence Code:                               |                                          |
| EWS/MEDIA                                               | Operator:                                                                                                    |                                                                                        | Name ONUMber                                 |                                          |
|                                                         | Facility/Lease:                                                                                                    |                                                                                        | Name Number                                  |                                          |
| TATISTICS                                               | Location:                                                                                                    | Qtrqtr                                                                                 | Sec Twp                                      | Range                                    |
| DOLS<br>AGES                                            | Field:                                                                                                    |                                                                                        | Name                                         |                                          |
| APS                                                     | Limit Records:                                                                                                    | 10 Records 🔹                                                                           | Caution: COGIS contains tens of thousands of | if records!                              |
| ELP                                                     | Submit Reset                                                                                                    |                                                                                        |                                              |                                          |

- Many ways to search:
  - API number
  - Operator and or lease/well name and number
  - Location by township, range, section
  - Combination of criteria

#### 5/20/2013

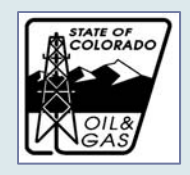

| PRINT PAGE<br>MISSION<br>KIDS' PAGE<br>GENERAL<br>CONTACTS<br>LIBRARY<br>HEARINGS | COGIS -                               | · Facilit                                | y Query Result                    | S                                      |        |                       |                                           |                |                     |
|-----------------------------------------------------------------------------------|---------------------------------------|------------------------------------------|-----------------------------------|----------------------------------------|--------|-----------------------|-------------------------------------------|----------------|---------------------|
| RULES<br>POLICIES<br>ORDERS<br>FORMS<br>STAFF RPT<br>PERMITS                      |                                       |                                          |                                   |                                        |        |                       | R', 'GAS<br>EASE',<br>ERY', 'UIC<br>WATER |                |                     |
| NEWS/MEDIA                                                                        | API:                                  | 05-073-                                  | 06347                             |                                        |        |                       |                                           |                |                     |
| LOCAL GOV<br>IMAGES<br>MAPS                                                       | Maximum<br>records are<br>limited to: | 10                                       |                                   |                                        |        |                       |                                           |                |                     |
| HELP                                                                              | For detail<br>information:            | etail<br>nation: Click on facility type. |                                   |                                        |        |                       |                                           |                |                     |
|                                                                                   |                                       |                                          |                                   | Search Results - 1 record(s) returned  | Ι.     |                       |                                           |                |                     |
|                                                                                   | Facility Type                         | Facility ID/<br>API                      | Facility Name/<br>Number          | Operator Name/<br>Number               | Status | Field Name/<br>Number | Locatio                                   | on             | Relate<br>Facilitie |
|                                                                                   | WELL (                                | 05-073-06347                             | FORRISTAL RANCH STATE<br>21-30 #5 | WIEPKING-FULLERTON ENERGY LLC<br>96340 | PR     | GREAT PLAINS<br>32756 | LINCOLN<br>NENW 30 105                    | 073<br>S 55W 6 | <b>₿→</b> ⊘         |

API # is easiest – here we see there is only one item returned from the query.

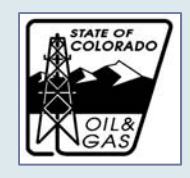

#### Finding a Record Using Other Criteria

|    | COGIS - Facility Inquir                                                                                                    | y                                                                                        |                                                   |
|----|----------------------------------------------------------------------------------------------------|------------------------------------------------------------------------------------------|---------------------------------------------------|
| ς. | Search for:                                                                                                    |                                                                                          |                                                   |
| 2  | WELL<br>WATER GATHERING SYSTEM/LINE<br>UIC WATER TRANSFER STATION<br>UIC SIMULTANEOUS DISPOSAL<br>UIC ENHANCED RECOVERY<br>UIC DISPOSAL | You may select multiple<br>Facility Types by holding dow<br>the Ctrl key while clicking. | 'n                                                |
|    | Enter search criteria:                                                                                                    |                                                                                          |                                                   |
|    | Well API:                                                                                                    | County Code:                                                                             | Sequence Code:                                    |
|    | Operator:                                                                                                    |                                                                                          | Name Onumber                                      |
|    | Facility/Lease:                                                                                                    |                                                                                          | Name Onumber                                      |
|    | Location:                                                                                                    | Qtrqtr                                                                                   | Sec Twp Range                                     |
|    | Field:                                                                                                    |                                                                                          | Name Onumber                                      |
|    | Limit Records:                                                                                                    | 10 Records 🔹 Cauti                                                                       | ion: COGIS contains tens of thousands of records! |
|    | Submit Reset                                                                                                    |                                                                                          |                                                   |

#### Choose if you would like to see 10, 100, 1,000 or 5,000 records

You can enter as many search criteria as you would like in order to limit the results.

| Cille<br>Cas                                                                                                    | Using the Inquiry feature                      |                                                                                         |                                                                                                    |           |       |                                           |                                                          |                                                                  |
|----------------------------------------------------------------------------------------------------|------------------------------------------------|-----------------------------------------------------------------------------------------|----------------------------------------------------------------------------------------------------|-----------|-------|-------------------------------------------|----------------------------------------------------------|------------------------------------------------------------------|
| Search for:<br>WELL<br>WATER GATHERING<br>UIC WATER TRANSF<br>UIC SIMULTANEOUS<br>UIC ENHANCED REC<br>UIC DISPOSAL<br>Enter search criter<br>Well API:<br>Operator:<br>Facility/Lease:<br>Location:<br>Field:<br>Limit Records:<br>Submit Reset                                                                                                    | SYSTEM/LINE<br>ER STATION<br>DISPOSAL<br>OVERY | You may select multiple<br>Facility Types by holding of<br>the Ctrl key while clicking. | Jown<br>Sequence Code:<br>Name Number<br>Name Number<br>Sec Twp<br>Name Number<br>Sec Twp<br>Name Number<br>COGIS contains tens of thousan | nds of re | Range | For e<br>"Cou<br>•took<br>•foun<br>•All t | xample<br>nty Cc<br>d I,173<br>ypes of                   | e Using only<br>ode" 073:<br>conds<br>3 records<br>f facilities. |
| Submit Reset         COGIS - Facility Query Results         You requested       'CDP', 'CENTRALIZED EP WASTE MGMT FAC.', 'FLOWLINE', 'GAS COMPRESSOR', 'GAS GATHERING SYSTEM', 'GAS PROCESSING PLANT', 'ICOCATION', 'NEW', 'NONFACILITY', 'PIPELINE', 'PIT', 'SERVICE SITE', 'TANK BATTERY', 'UIC DISPOSAL', 'UIC ENHANCED RECOVERY', 'UIC SI WATER TRANSFER STATION', 'WATER GATHERING SYSTEM/LINE', 'WELL'         API:       05-073-         Maximum records       5000         For detail       Click on facility type.         Information:       Click on facility type.         Search Results - 1173-resord(e) returned.       Status         Facility Type       Facility Name/       Operator Name/         Number       Number       Number         LOCATION       413604       STATE         LOCATION       113604       STATE         LEASE       26997       PARKER 5-13 |                                                |                                                                                         |                                                                                                    |           |       | Related Facilities                        | S STORAGE FACILITY', 'LEASE<br>JLTANEOUS DISPOSAL', 'UIC |                                                                  |

5/20/2013

15

| Colorado<br>Ollak<br>GAS                                                                                                    | Using the Inquiry feature                                                                                                    |                     |                                                                                       |                                          |                      |                       |                                                          |                                             |  |  |
|----------------------------------------------------------------------------------------------------|----------------------------------------------------------------------------------------------------|---------------------|---------------------------------------------------------------------------------------|------------------------------------------|----------------------|-----------------------|----------------------------------------------------------|---------------------------------------------|--|--|
| Search for:<br>WELL<br>WATER GATHERING<br>UIC WATER TRANSFI<br>UIC SIMULTANEOUS<br>UIC ENHANCED RECO<br>UIC DISPOSAL<br>Enter search criter | SYSTEM/LIN<br>ER STATION<br>DISPOSAL<br>DVERY<br>ia:                                                                                                    | NE E Y              | ou may select multiple<br>acility Types by holding down<br>e Ctrl key while clicking. |                                          |                      | Ke<br>Co<br>"v<br>br  | eeping "Co<br>ode 073, a<br>vell" to the<br>ings the lis | ounty<br>nd adding<br>e criteria<br>st down |  |  |
| Well API:                                                                                                    |                                                                                                    | C                   | County Code: 073 Se                                                                   | to                                       | to 551 well records. |                       |                                                          |                                             |  |  |
| Operator:                                                                                                    |                                                                                                    | ● Name ● Number     |                                                                                       |                                          |                      |                       |                                                          |                                             |  |  |
| Facility/Lease:                                                                                                    | ase:      Name      Number                                                                                                    |                     |                                                                                       |                                          |                      |                       |                                                          |                                             |  |  |
| Location:                                                                                                    |                                                                                                    |                     | Qtrqtr                                                                                | Sec Twp                                  | Rang                 | ge                    |                                                          |                                             |  |  |
| Field:                                                                                                    |                                                                                                    | Γ                   | ۲                                                                                     | Name ONumber                             |                      |                       |                                                          |                                             |  |  |
| Limit Records:                                                                                                    |                                                                                                    | [                   | 10 Records   Caution: C                                                               | OGIS contains tens of thousands of recor | ds!                  |                       |                                                          |                                             |  |  |
| Submit Reset                                                                                                    | Submit         Reset         You requested facilities by:         'WELL'           API:         05-073-           Maximum records are limited to:         5000 |                     |                                                                                       |                                          |                      |                       |                                                          |                                             |  |  |
|                                                                                                    |                                                                                                    | 1                   |                                                                                       | Search Results - 551 record(s) return    | med.                 |                       |                                                          |                                             |  |  |
|                                                                                                    | Facility Type                                                                                                    | Facility ID/<br>API | Facility Name/<br>Number                                                              | Operator Name/<br>Number                 | Status               | Field Name/<br>Number | Location                                                 | <b>Related Facilities</b>                   |  |  |
|                                                                                                    | WELL                                                                                                    | 05-073-06126        | PARKER<br>5-13                                                                        | SHELTER US INC<br>78200                  | PA                   | ARRIBA<br>3060        | LINCOLN 073<br>SWSW 5 10S 53W 6                          | ₿→♥                                         |  |  |
|                                                                                                    | WELL                                                                                                    | 05-073-06130        | PARKER<br>6-9                                                                         | SHELTER US INC<br>78200                  | PA                   | ARRIBA<br>3060        | LINCOLN 073<br>NESE 6 10S 53W 6                          | ₿→⊘                                         |  |  |
|                                                                                                    | WELL                                                                                                    | 05-073-06131        | PARKER<br>8-3                                                                         | SHELTER US INC<br>78200                  | PA                   | ARRIBA<br>3060        | LINCOLN 073<br>NENW 8 10S 53W 6                          | ₿→⊘                                         |  |  |
|                                                                                                    | WELL                                                                                                    | 05-073-06150        | PARKER<br>#8-6                                                                        | SHELTER US INC<br>78200                  | DA                   | ARRIBA<br>3060        | LINCOLN 073<br>SENW 8 10S 53W 6                          | ₿→⊘                                         |  |  |
|                                                                                                    | WELL                                                                                                    | 05-073-06162        | JOLLY-O'BRIEN                                                                         | RITCHIE EXPLORATION INC                  | PA                   | HUGO                  | LINCOLN 073                                              | ₿→₡                                         |  |  |

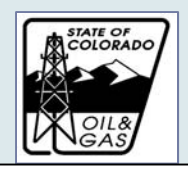

## Using the Inquiry feature

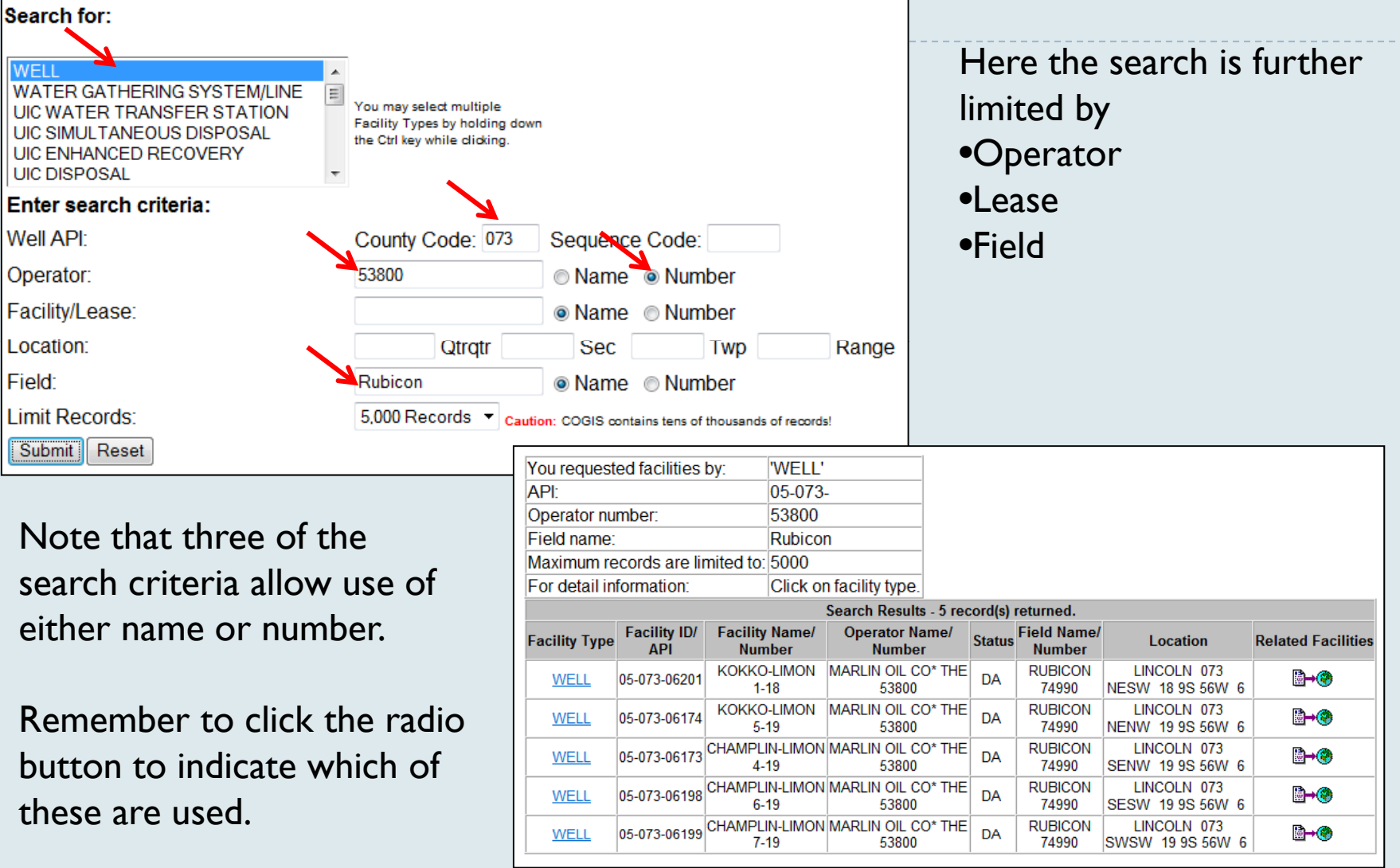

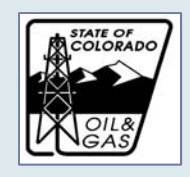

#### Other Things You Can Find Using the Data Base Query

- Complaints
- Spill and Incident reports, documentation of action taken to remediate environmental impacts
- Documentation of financial assurance, operator contact information
- Wellbore information and tests
- Well production and levy reports

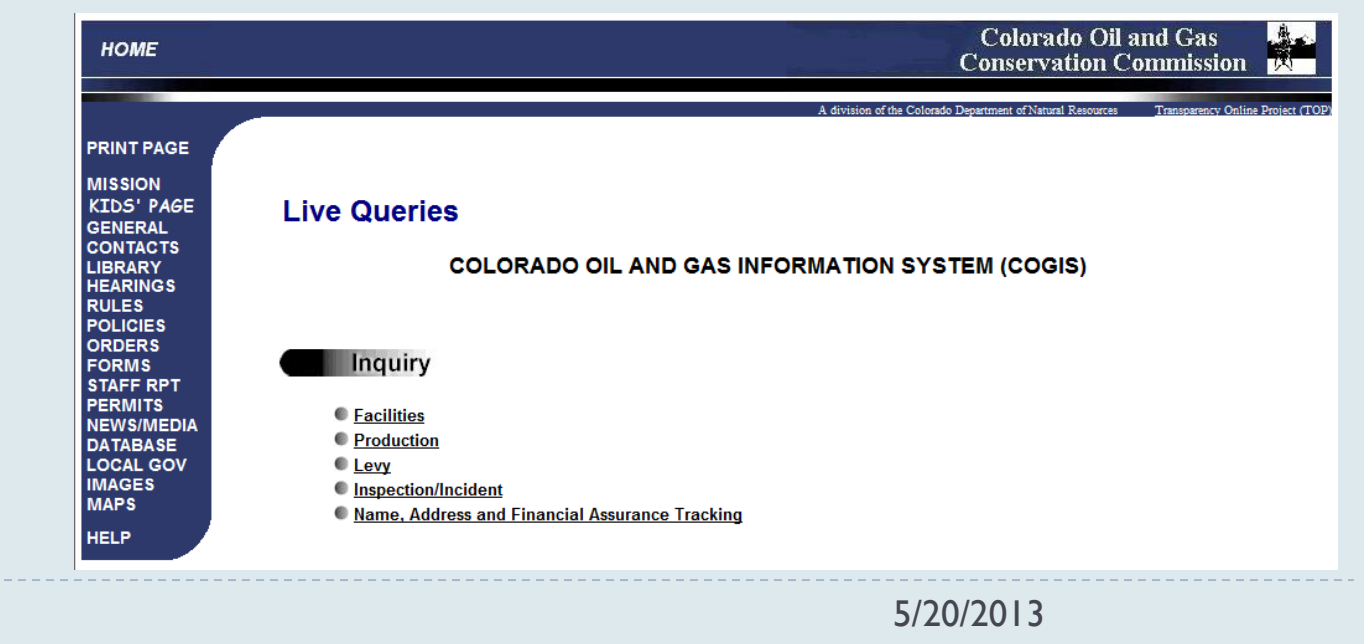

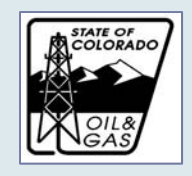

| PRINT PAGE |  |
|------------|--|
| MISSION    |  |
| KIDS' PAGE |  |
| GENERAL    |  |
| CONTACTS   |  |
| LIBRARY    |  |
| HEARINGS   |  |
| RULES      |  |
| POLICIES   |  |
| ORDERS     |  |
| FORMS      |  |
| STAFF RPT  |  |
| PERMITS    |  |
| NEWS/MEDIA |  |
| DATABASE   |  |
| LOCAL GOV  |  |
| IMAGES     |  |
| MAPS       |  |

HELP

#### COGIS - Inspection/Incident Inquiry

|          | Search for:                                                                                                    |
|----------|----------------------------------------------------------------------------------------------------|
|          | Inspection $\bigcirc$ NOAV $\bigcirc$ Complaint $\bigcirc$ Spill/Release $\bigcirc$ Remediation $\bigcirc$ MIT |
|          | Well API: County Code: Sequence Code:                                                                          |
|          | Complainant For Complaint and Spill/Release Search ONLY                                                        |
| <b>A</b> | Operator: <ul> <li>Name</li> <li>Number</li> </ul>                                                             |
|          | Facility/Lease:  Name Onumber                                                                                  |
|          | Location: Qtrqtr Sec Twp Range                                                                                 |
|          | Remediation Project Number: (Remediation Only)                                                                 |
|          | Document Number:                                                                                               |
|          | Limit Records: 10 Records  Caution: COGIS contains tens of thousands of records!                               |
|          | Submit Reset                                                                                                   |

- Complaints received and follow up actions taken
- Spill release reporting and remediation tracking
- Multiple search criteria options similar to facility search
- Use radio button for name/number choice.

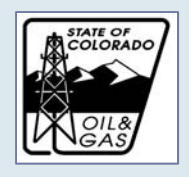

| номе                                                                                                    |                                                                                                    |                                                                                                    |                    | Colorado Oil a<br>Conservation Co                                                                                         | nd Gas<br>mmission   | НОМЕ                                                                                                    |                                                                        |                                                          |                 |                                          |                         | Colorado Oil an<br>Conservation Con                |
|----------------------------------------------------------------------------------------------------|----------------------------------------------------------------------------------------------------|----------------------------------------------------------------------------------------------------|--------------------|----------------------------------------------------------------------------------------------------|----------------------|----------------------------------------------------------------------------------------------------|------------------------------------------------------------------------|----------------------------------------------------------|-----------------|------------------------------------------|-------------------------|----------------------------------------------------|
| PRINT PAGE<br>MISSION<br>KIDS' PAGE<br>GENERAL<br>CONTACTS<br>LIBRARY<br>HEARINGS<br>RULES<br>POLICIES<br>ORDERS<br>FORMS | You requested :         Spill/Release in           API:         05-073-           Maximum records are limited to 10         0                                                                                                    | ent Inquiry                                                                                                    | A douter of        | An Calanda Dupannar a'f Anna Banaras                                                                                      | Transportacy Oni     | PRINT PAGE<br>MISSION<br>KIDS' PAGE<br>GENERAL<br>CONTACTS<br>LIBRARY<br>HEARINGS<br>RULES<br>POLICIES<br>ORDERS<br>FORMS<br>STAFF RPT | COGIS - Spill<br>Form 19/19<br>A Doc<br>Date Rec'd:<br>Docrator Inform | 8/30/2007<br>2073048                                     | ,               | Report taken by: MAF<br>API number: 05-0 | RGARET ASH<br>073-06196 | A denine of the Colorbia Dynamics of Basel Remains |
| STAFF RPT<br>PERMITS                                                                                                    | Maximum records are innied to. To                                                                                                    | Search Results - 7 record(s)                                                                                                    | returned.          |                                                                                                    |                      | PERMITS                                                                                                    | Operator:                                                              | RITCHIE EXPLORATION                                      | NINC Oper. No.  | 74770                                    |                         |                                                    |
| NEWS/MEDIA                                                                                                    | Submit Date Doc # Facility ID Operator #                                                                                                    | Company Name                                                                                                    | Ground Water Surfa | ce Water Berm Contained                                                                                                   | Spill Area           | DATABASE                                                                                                    | Address:                                                               | P 0 BOX 783188 WICH                                      | ITA . KS 67278- | 318                                      |                         |                                                    |
| LOCAL GOV<br>IMAGES<br>MAPS<br>HELP                                                                                       | 8/30/2007         2073048         073-06196         74770           3/23/2007         2073002         073-06106         61250           2/12/2007         1396856         073-06268         74770           7/7/2004         1230062         073-06106         61250           2/7/2004         1126558         073-06102         61250 | RITCHIE EXPLORATION INC<br>MULL DRILLING COMPANY INC<br>RITCHIE EXPLORATION INC<br>MULL DRILLING COMPANY INC<br>MULL DRILLING COMPANY INC | N<br>N<br>N<br>N   | N         N           N         Y           N         N           N         Y           N         Y           N         Y | 64<br>40<br>40<br>35 | LOCAL GOV<br>IMAGES<br>MAPS<br>HELP                                                                                                    | Phone:<br>Operator Contact<br>Description of<br>Date of Incident:      | (316)691-9500<br>JOHN NIERNBERGER<br>Spill:<br>6/26/2007 | Fax:            | (316)691-9550                            |                         |                                                    |
|                                                                                                    | 1/3/1997         799436         073-06113         68625           4/4/1995         785600         073-06098         91102                                                                                                    | SCURLOCK PERMIAN LLC<br>UNION PACIFIC RESOURCES CO                                                                                        | N                  | N Y<br>N Y                                                                                                    |                      |                                                                                                    | Well Name/No.<br>County Name:<br>qtrqtr: SESW                          | WELL<br>STATE 1-18<br>LINCOLN<br>section: 18             | township        | Fac. Name/No.<br>: 9S ra                 | inge: 56W               | meridian: 6                                        |

- Spill Release example here.
- Similar results screens for all Inspection/Incident searches except Inspections.

Oil spilled: 0

- Click on the blue underlined document number link to bring up the report.
- On the report, click on "Docs" to see what documents were provided to support the report.

Recyrd

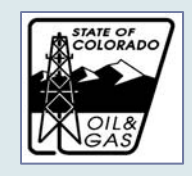

| PRINT PAGE                                                          |                    |                                                       |              |              |                 |                 |                                 |             |                           |                             |                    |
|---------------------------------------------------------------------|--------------------|-------------------------------------------------------|--------------|--------------|-----------------|-----------------|---------------------------------|-------------|---------------------------|-----------------------------|--------------------|
| MISSION<br>KIDS' PAGE<br>GENERAL<br>CONTACTS<br>LIBRARY<br>HEARINGS | COGI               | S - Insp                                              | ecti         | on           | /Incic          | lent            | Inquiry                         |             |                           |                             |                    |
| RULES                                                               | You reques         | ted :                                                 |              | Inspe        | ection Infor    | mation          |                                 |             |                           |                             |                    |
| POLICIES                                                            | API:               |                                                       |              | 05-123-36620 |                 |                 |                                 |             |                           |                             |                    |
| FORMS                                                               | Maximum I          | ecords are lim                                        | ited to:     | 10           |                 |                 |                                 |             |                           |                             |                    |
| STAFF RPT                                                           |                    | New Inspection Search Results - 1 record(s) returned. |              |              |                 |                 |                                 |             |                           |                             |                    |
| PERMITS<br>NEWS/MEDIA<br>DATABASE                                   | Inspectior<br>Date | Doc #                                                 | Locat<br>ID  | tion         | Insp.<br>API #  | Insp.<br>Status | Overall<br>Inspection<br>Status | Ov<br>Pa:   | /erall<br>I.R.<br>ss/Fail | Overall<br>F.R.<br>Pass/Fai | Violation<br>(Y/N) |
| LOCAL GOV<br>MAGES<br>MAPS                                          | 02/06/2013         | <u>666800018</u>                                      | 4314         | 60           | 123-<br>36620   | DG              | Satisfactory                    |             |                           |                             | N                  |
| HELP Pre Inspection Search Results - No Records Found               |                    |                                                       |              |              |                 |                 |                                 |             |                           |                             |                    |
|                                                                     | Inspect<br>Date    | on Doc #                                              | f Ins<br>Typ | p.<br>pe     | Insp.<br>Status | Sat<br>Unsi     | tisfactory/<br>atisfactory      | PA<br>P/F/I | Pase<br>P                 | s/Fail<br>/F                | Violation<br>Y/N   |

- Inspection query results:
- Links to same data as the link on the Scout Card.
- Inspection forms expanded October 2011.
- Different generations of report show up on different lists because there are internal links to data base from new forms.

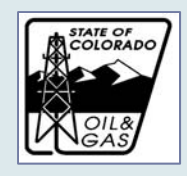

**COGIS - Company Detail** 

COMPANY DETAIL REPORT - Employee List D. Doc ENCAVA ENERGY RESOURCES N.C. #100160 370 17TH ST STE 1700 DENVER, CO 80202-5632 USA

USA PHONE (303) 623-2300 FAX (303) 623-2400

SURETY INFORMATION - 4 record(s) returner

Operation Type Start Date STREAM GAS FAC 4/29/200

LEVY PAYOR

OPERATOR

PRODUCER

APPROVED OPERATION(S) - 4 record(s) returned.

4/29/2002

4/29/2002

4/29/2002

TABAS

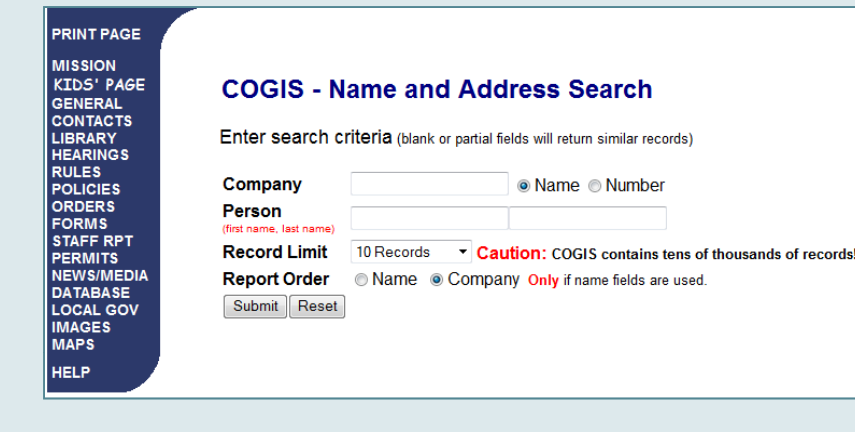

| COGIS - N                     | :OGIS - Name and Address Listing |                  |                                                            |                                                                               |                  |  |  |  |  |
|-------------------------------|----------------------------------|------------------|------------------------------------------------------------|-------------------------------------------------------------------------------|------------------|--|--|--|--|
| Company:                      | Encana                           |                  |                                                            |                                                                               |                  |  |  |  |  |
| Person: (first, last)         | AI AI                            |                  |                                                            |                                                                               |                  |  |  |  |  |
| Maximum Records               | : 10                             |                  |                                                            |                                                                               |                  |  |  |  |  |
| Report Order:                 | Company Order                    |                  |                                                            |                                                                               |                  |  |  |  |  |
| 9 records returned<br>Company | #Operator Number (Regi           | Suffix)          | Address                                                    | Employee<br>Link<br>(Contacts,<br>Designated<br>Agents and<br>eForm<br>Users) | Company<br>Email |  |  |  |  |
| ENCANA ENER                   | GY RESOURCES INC                 | 69 370 1<br>DENV | E KEVIN BRAKOVEC<br>7TH ST STE 1700<br>VER , CO 80202-5632 | Employee Lis                                                                  | None             |  |  |  |  |
| ENCANA ENER                   | GY RESOURCES INC #               | ATTN<br>13131    | MARGET VANTINE<br>DENVER AVE                               | Employee List                                                                 | None             |  |  |  |  |

| PRINT PAGE |            |             |        |              |                |
|------------|------------|-------------|--------|--------------|----------------|
| MISSION    |            |             |        |              |                |
| KIDS' PAGE | COGIS      | S - Con     | npar   | v Emp        | lovees         |
| GENERAL    |            |             |        | .,b          | ,              |
|            | COMPANY    | EMPLOYEE    | LIST   |              |                |
| HEARINGS   | ENCANA G   | ATHERING S  | ERVICE | S (USA) INC. | - #100371      |
| RULES      | 950 17TH S | I SIE 2600  |        |              |                |
| POLICIES   | USA        | 0 00202     |        |              |                |
| ORMS       | PHONE (30) | 3) 623-2300 | FAX (3 | 03) 623-2400 | EMERGENCY      |
| STAFF RPT  |            |             |        |              |                |
| PERMITS    | Last Name  | First Name  | Email  | Phone Type   | Number         |
|            | BORS       | TREVOR      |        | PHONE        | (720) 810-4672 |
| OCAL GOV   | HILLIER    | RICK        |        | PHONE        | (720) 956-3752 |
| MAGES      | LUND       | DENA        |        | PHONE        | (303) 710-0076 |
| MAPS       |            |             |        |              |                |
| IELP       |            |             |        |              |                |

 SUBE\_LT\_WENRIGHTENDER 4 Force/dip returned.
 Coverage
 Received
 Inst.#

 Starty ID
 Status
 Bood Type
 Amount
 Coverage
 Received
 Inst.#

 2022.0517
 ACTIVE
 PLUGGING
 \$100.000.00
 BLANKET
 4/29/2002
 RDER
 0515103658607BCM

 2022.0527
 ACTIVE
 QAS FACLITIES
 \$50.000.00
 BLANKET
 4/29/2002
 RDER
 0615103658637BCM

 2022.0528
 ACTIVE
 QAS FACLITIES
 \$50.000.00
 BLANKET
 4/29/2002
 RDER
 0615103658762M

 2022.0517
 RELEASED
 SUFACE
 \$52.0000
 BLANKET
 4/29/2002
 RDER
 0615103658762M

 2022.0517
 RELEASED
 SUFACE
 \$52.0000
 BLANKET
 4/29/2002
 RDER
 0615103658762M

 2032.0502
 ACTIVE
 WASTE MGMT FACILITY
 \$50.000.00
 BLANKET
 4/29/2002
 RDER
 0615310368720H

- **Operator Information** 
  - "Name, Address, Financial Assurance Tracking"
  - Multiple layers of reports Þ
  - Company contacts
  - Information on company's financial assurance

5/20/2013

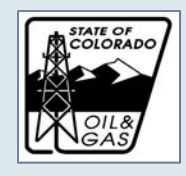

| PRINT PAGE                         |                                                                                                    | PRINT PAGE                                                                                                    |  |  |  |  |
|------------------------------------|----------------------------------------------------------------------------------------------------|----------------------------------------------------------------------------------------------------|--|--|--|--|
| MISSION                            | COGIS - Production Data Inquiry                                                                                                    | MISSION<br>KTDS' PAGE COCLE Louis Secret                                                                         |  |  |  |  |
| GENERAL<br>CONTACTS<br>LIBRARY     | Production reports will be listed by year and will show monthly production within the year selected.                                                                                                    | GENERAL<br>COUTACTS                                                                                              |  |  |  |  |
| HEARINGS<br>RULES                  | Data can be requested by Well, Facility/Lease, Operator, County, or Field.                                                                                                    | LIBRARY Levy reports can be listed by quarter, year or "all-time" according to criteria selected.                |  |  |  |  |
| POLICIES<br>DRDERS<br>FORMS        | Display Production Data according to:                                                                                                    | RULES Enter Search Parameters:                                                                                   |  |  |  |  |
| STAFF RPT<br>PERMITS<br>NEWS/MEDIA | Well Operator Ocurity Field     Worming: Crouping by well or hosting/lease who arrening search order is below, will return a large number of records. Consider using the "Limit Records" selection     will by use says up to have the constraint search order is the provinces. | ORDERS<br>FORMS Year: 2013 VAII-Time (checking this box will return all years)                                   |  |  |  |  |
| DATABASE<br>LOCAL GOV<br>MAGES     | Enter search criteria:                                                                                                    | PERMITS Quarter: All  NEWS/MEDIA Please enter data in only one category.                                         |  |  |  |  |
| MAPS                               | Year Range 2013 to 2013                                                                                                    | DATABASE<br>LOCAL GOV Operator:       Name  Number                                                               |  |  |  |  |
|                                    | ADAMS -<br>County ALAMOSA (III)                                                                                                    | MAGES Payor:   Number                                                                                            |  |  |  |  |
|                                    | If you are NOT using ARCHULETA ARCHULETA BACA * You may select multiple counties by holding down the Cirt key while diating.                                                                                                    | HELP Lease no:                                                                                                   |  |  |  |  |
|                                    | Well API County Code: Sequence Code: Well Bore Code:                                                                                                    | Submit Heset                                                                                                    |  |  |  |  |
|                                    | Operator   Number                                                                                                    | Depending upon the search criteria you have entered on this screen, it may be percessed for you to may a through |  |  |  |  |
|                                    | Facility/Lease Name ONumber                                                                                                    | several screens to retrieve the data requested. Please follow the instructions provided on each screen.          |  |  |  |  |
|                                    | Field      Name      Number                                                                                                    |                                                                                                    |  |  |  |  |

- Production Data and Levy Search not likely to be used by LGD.
- COGCC Production staff can help answer questions if necessary.

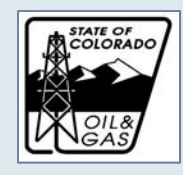

Brief Introduction to The Data Base

- Lots of Data
- Many ways to search, but still some limits
- Interactive links to COGCC Maps
- Call COGCC with questions on using the tools

Other Questions???